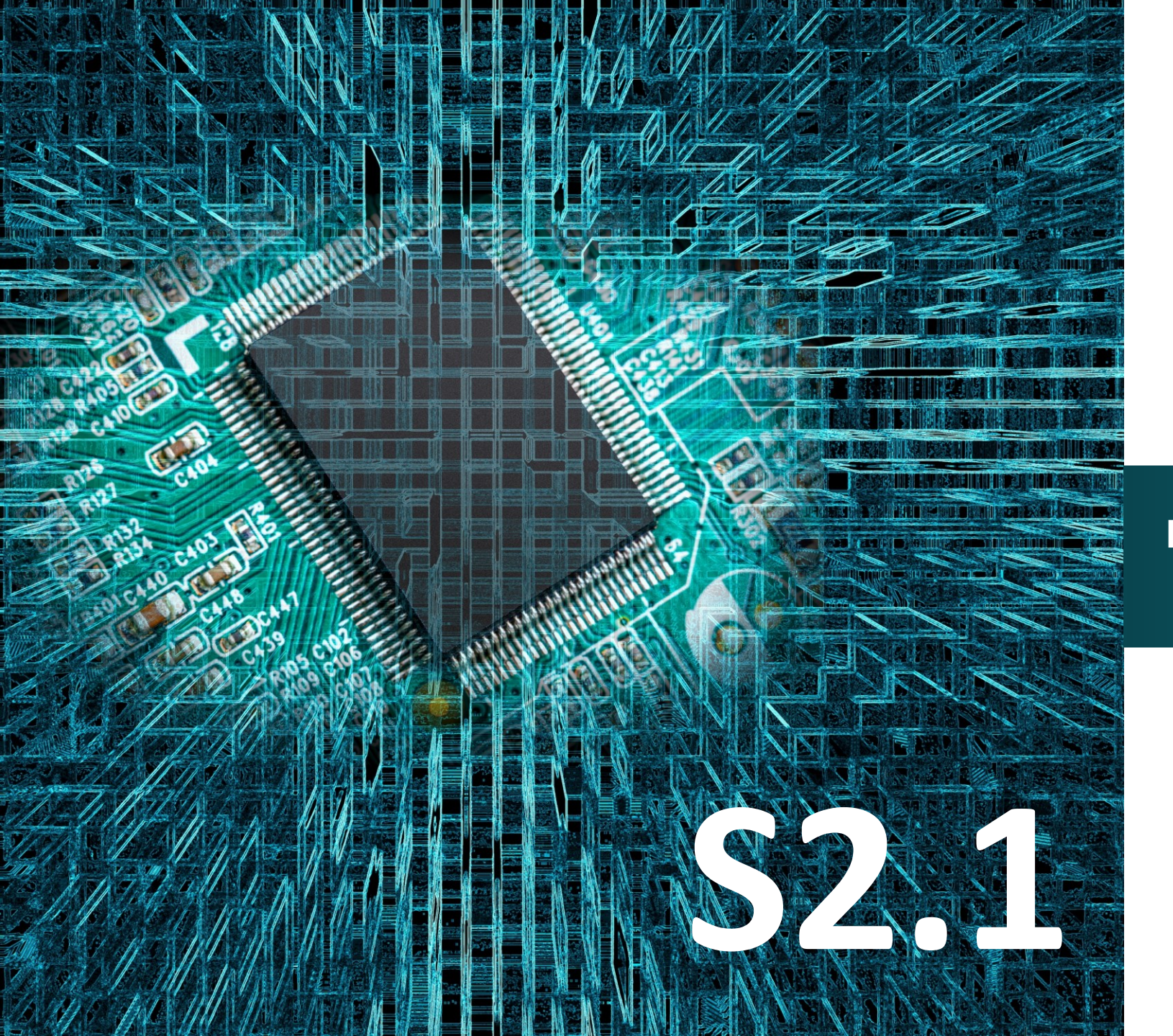

# **SMART:Blox**

Προγραμματισμός ενεργοποίησης οθόνης LCD με ηχητικό σήμα

## Έργο 16

## Micro:bit

polytech

#### Σκοπός

Σε αυτό το έργο, θα μάθετε πώς να προγραμματίζετε την ενεργοποίηση της οθόνη LCD με φωνητική εντολή εμφανίζοντας τη λέξη "Active" πάνω στην οθόνη.

#### Αναφορές

Ζήστε την τεχνολογία του αύριο... σήμερα, χρησιμοποιώντας το σύγχρονο τηλεκοντρόλ με Φωνητικές Εντολές. Οι φωνητικές εντολές μας βοηθούν να εκτελούμε διάφορες εργασίες πιο εύκολα. Έτσι, μπορούμε να ελέγχουμε τα smartphones και τις έξυπνες συσκευές μας εντελώς φωνητικά, να στέλνουμε μηνύματα, να ακούμε μουσική, να κάνουμε αναζήτηση στο διαδίκτυο και πολλά άλλα. Ιδανική χρήση για άτομα με μειωμένες δεξιότητες, μεγάλους σε ηλικία, αναπήρους, με δυσκολία στην όραση κ.λ.π.

#### Εξοπλισμός

- Πλακέτα Micro:bit
- Πλακέτα επέκτασης A (ARD:icon microshield)
- 1 Καλώδιο MicroUSB
- 1 Αναλογικό αισθητήρα ήχου AJS02
- 1 Οθόνη LCD **ΑJX06**
- 2 Καλώδια RJ11
- 1 Βάση μπαταρίας ΑΑ 6 θέσεων
- 1 Μπαταρία 1,5V AA\*6

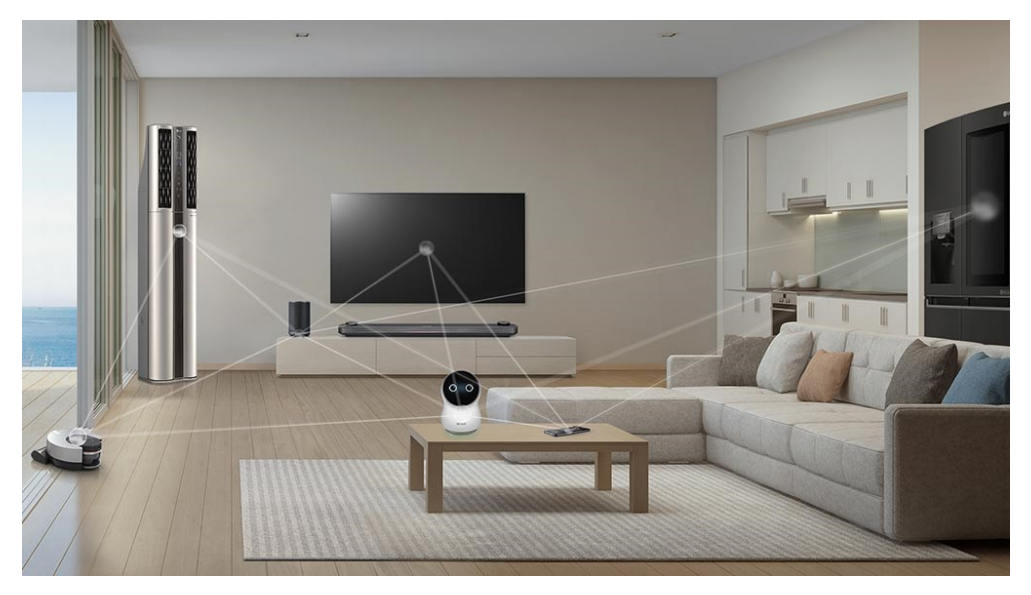

#### Αναλογικός Αισθητήρας Ήχου (Analog Sound Sensor)

Ο αισθητήρας ήχου μπορεί να ανιχνεύσει την ένταση του ήχου του περιβάλλοντος. Όσο πιο δυνατός είναι ο ήχος, τόσο μεγαλύτερη είναι η αναλογική τιμή.

Ο Αισθητήρας Ήχου μπορεί να ανιχνεύσει τόσο ντεσιμπέλ [dB] όσο και προσαρμοσμένα ντεσιμπέλ [dBA]. Ένα ντεσιμπέλ είναι μια μονάδα μέτρησης της ηχητικής πίεσης dBA, η οποία ακολουθεί λογαριθμική κλίμακα. Για ανίχνευση προσαρμοσμένων ντεσιμπέλ, η ευαισθησία του αισθητήρα είναι προσαρμοσμένη στην ευαισθησία του ανθρώπινου αυτιού

Το κύριο στοιχείο της μονάδας βασίζεται σε έναν ενισχυτή και ένα ηλεκτρικό μικρόφωνο. Η έξοδος αυτής της μονάδας είναι αναλογική.

#### Τεχνικά Χαρακτηριστικά

- Τάση τροφοδοσίας: 3,3V έως 5V
- Διεπαφή: Αναλογική
- Διαστάσεις: 30\*20mm
- Ρεύμα λειτουργίας:<10mA</li>
- Σήμα εξόδου: αναλογικό σήμα

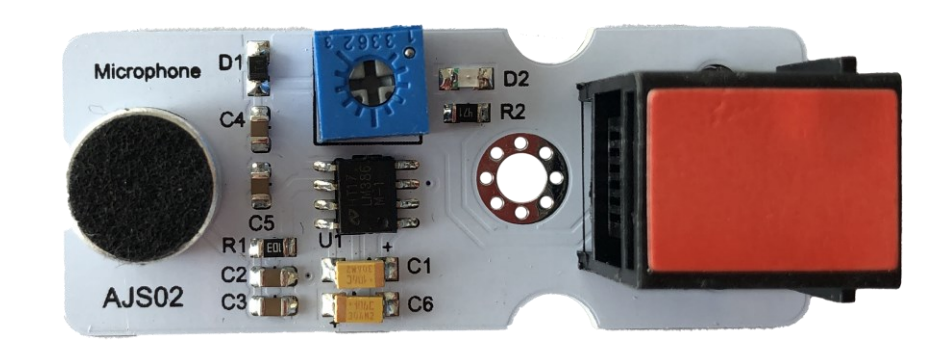

Η ευαισθησία του ήχου λήψης μπορεί να ρυθμιστεί από το ποτενσιόμετρο, χρώματος μπλε στο κυρίως σώμα του αισθητήρα.

#### Επόμενο >

#### LCD οθόνες (Liquid Crystal Displays)

LCD οθόνες (Liquid Crystal Displays) συναντάμε καθημερινά στην ζωή μας (υπολογιστές, τηλεοράσεις κ.α.). Αποτελούνται από δύο φύλλα υλικού, τα οποία μπορούν να πολωθούν ηλεκτρικά (polarizing) και διαθέτουν ένα ειδικό μείγμα υγρών κρυστάλλων ανάμεσά τους. Όταν περνάει ρεύμα από το όλο σύστημα, οι κρύσταλλοι παίρνουν συγκεκριμένες θέσεις, έτσι ώστε το φως να περνάει ή όχι. Σκεφτείτε τον κάθε κρύσταλλο σαν έναν διακόπτη που αφήνει το φως να περνάει ή όχι ανάλογα με την κατάσταση πόλωσής του. Οι οθόνες LCD χρησιμοποιούν αυτούς τους υγρούς κρυστάλλους για να ενεργοποιούν και να απενεργοποιούν τα pixel για να αποκαλύψουν ένα συγκεκριμένο χρώμα. Όλες οι οθόνες LCD χρησιμοποιούν το σύστημα LED για τον οπίσθιο φωτισμό τους.

#### Τεχνικά Χαρακτηριστικά

- Πλάτος 16 χαρακτήρων, 2 σειρές
- Λευκό κείμενο σε μπλε φόντο
- Τάση λειτουργίας : 4,5-5,5V
- Ρεύμα λειτουργίας: 2,0 mA (5,0 V)
- Η βέλτιστη τάση λειτουργίας της μονάδας είναι 5,0 V

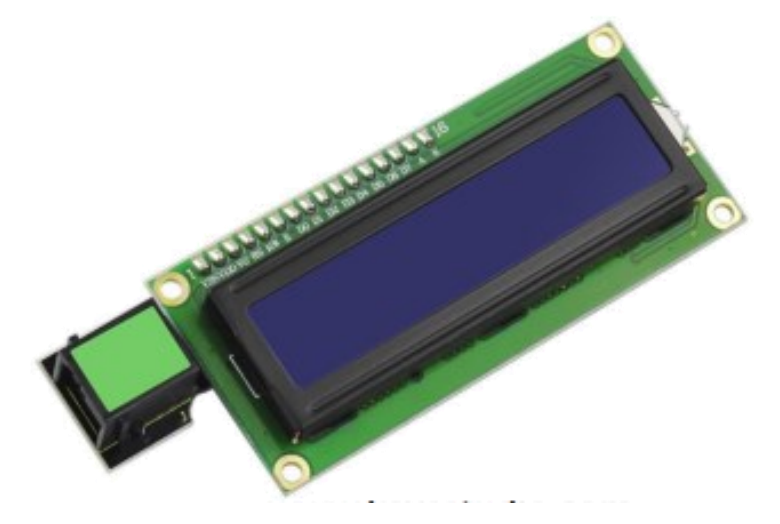

#### Πείραμα επέκτασης- Προσθήκη

Εισάγετε το micro:bit στην ειδική θέση της πλακέτας επέκτασης και <u>πάντα</u> με τη **σωστή** φορά, σύμφωνα με τη διπλανή εικόνα. <u>ΠΡΟΣΟΧΗ</u>: Η εισαγωγή του micro:bit με αντίθετη φορά στην πλακέτα επέκτασης θα οδηγήσει στην υπερφόρτωση και το κάψιμο της πλακέτας micro:bit.

Συνδέστε τον αισθητήρα ήχου στη θύρα P0 και τη μονάδα LCD στη θύρα I2C της πλακέτας επέκτασης Α χρησιμοποιώντας δύο καλώδια RJ11.

**Προτείνεται** να γίνεται πρώτα η φόρτωση του κώδικα στο micro:bit και έπειτα η τοποθέτησή του στην ειδική θέση της πλακέτας επέκτασης.

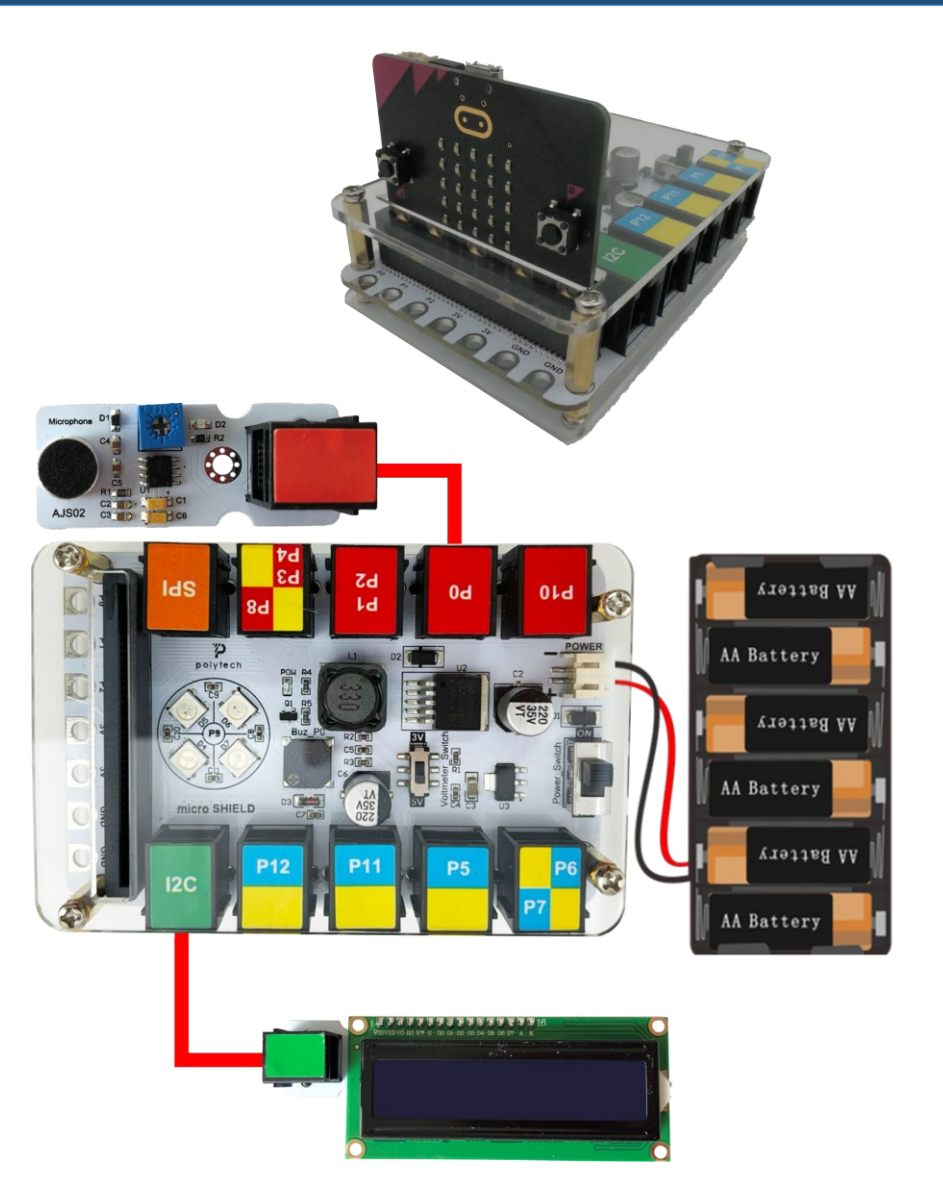

Περιηγηθείτε στον σύνδεσμο <u>https://makecode.microbit.org/.</u> Επιλέξτε «**Νέο Έργο**». Δώστε ένα όνομα στο έργο, για παράδειγμα Έργο 16. **Επόμενο >** 

#### Προγραμματισμός κυκλώματος

Κατά την έναρξη του προγράμματος στην αρχική οθόνη μπορείτε να δείτε τα παρακάτω μπλοκ «**κατά την έναρξη**» και «για πάντα».

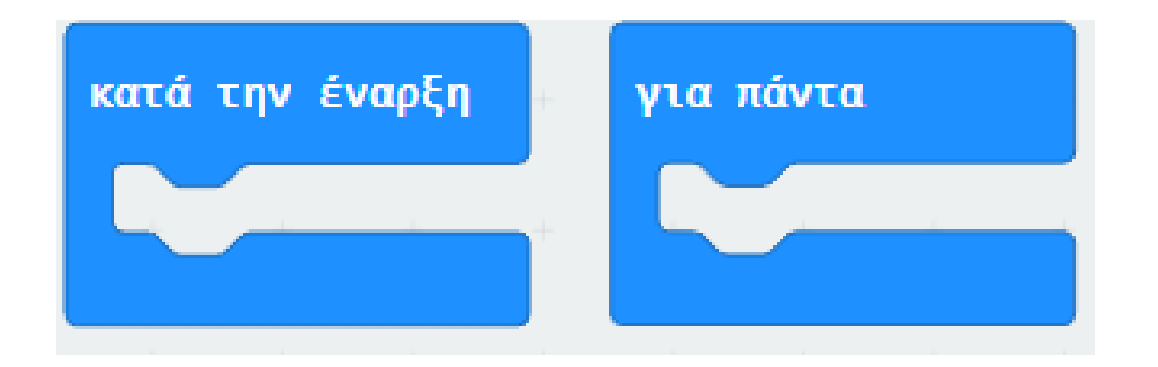

Πρέπει να προσθέσετε τη βιβλιοθήκη της οθόνης. Από το κεντρικό MENU MakeCode επιλέξτε:

**Για Προχωρημένους** —> Επεκτάσεις

Λήψη βιβλιοθήκης:

https://github.com/xuefengedu/pxt-lcd1602\_CN

Αντιγράψτε αυτόν τον σύνδεσμο στη γραμμή αναζήτησης:

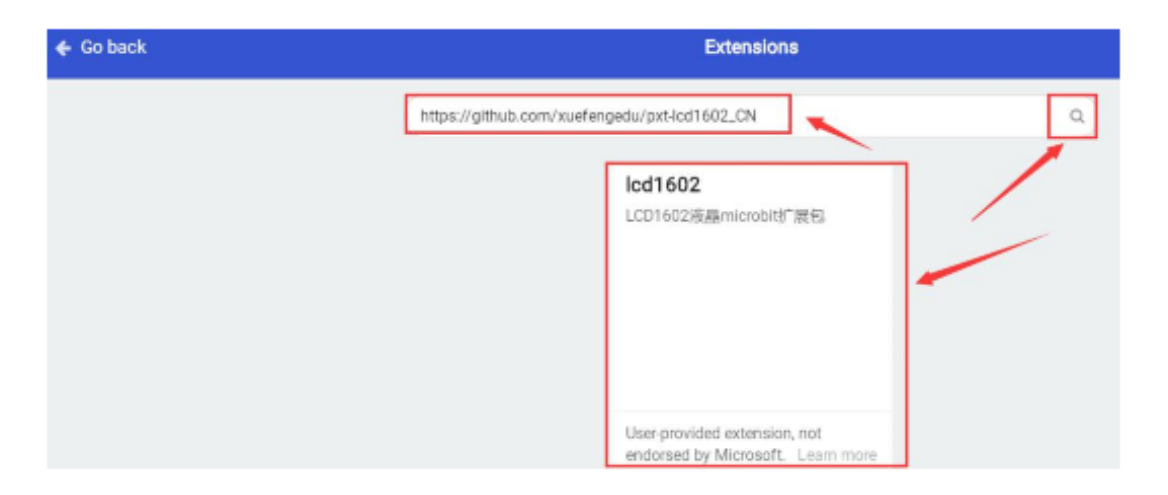

| Για Προχωρημένους                   |
|-------------------------------------|
| <i>f</i> <sub>(x)</sub> Συναρτήσεις |
| <b>≟</b> Ξ Πίνακες                  |
| <b>Τ</b> Κείμενο                    |
| 😨 Παιχνίδι                          |
| 🔚 Εικόνες                           |
| Ακροδέκτες                          |
| ∙€ Σειριακή                         |
| 🚟 Έλεγχος                           |
| Επεκτάσεις                          |

Πατήστε πάνω στο εικονίδιο «LCD1602" για λήψη και, στη συνέχεια, η μονάδα LCD1602 θα προστεθεί στα μπλοκ επεξεργασίας, όπως φαίνεται παρακάτω:

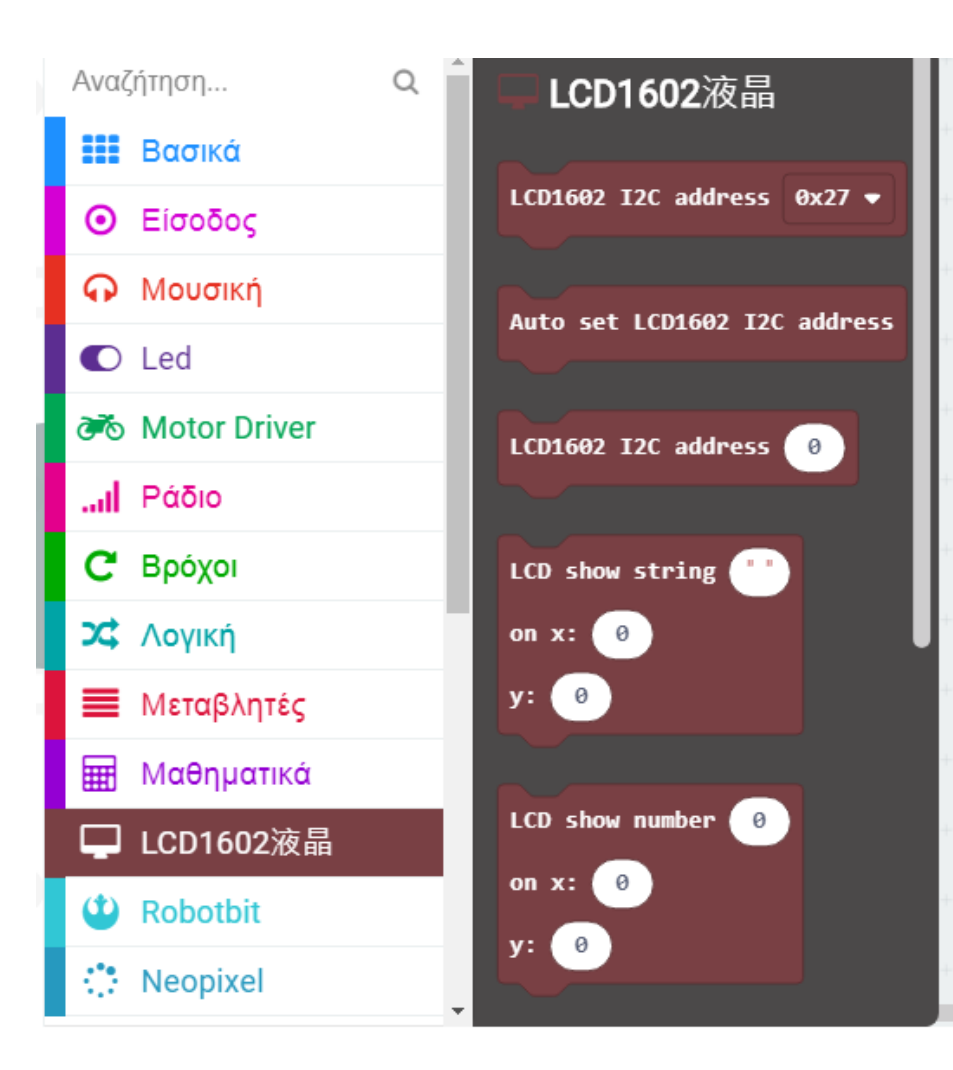

Από το Μενού «**Led**», υπο-μενού «**περισσότερα**», προσθέστε την εντολή «**ενεργοποίηση led ψευδές**» μέσα στο πλακίδιο «**κατά την έναρξη**»

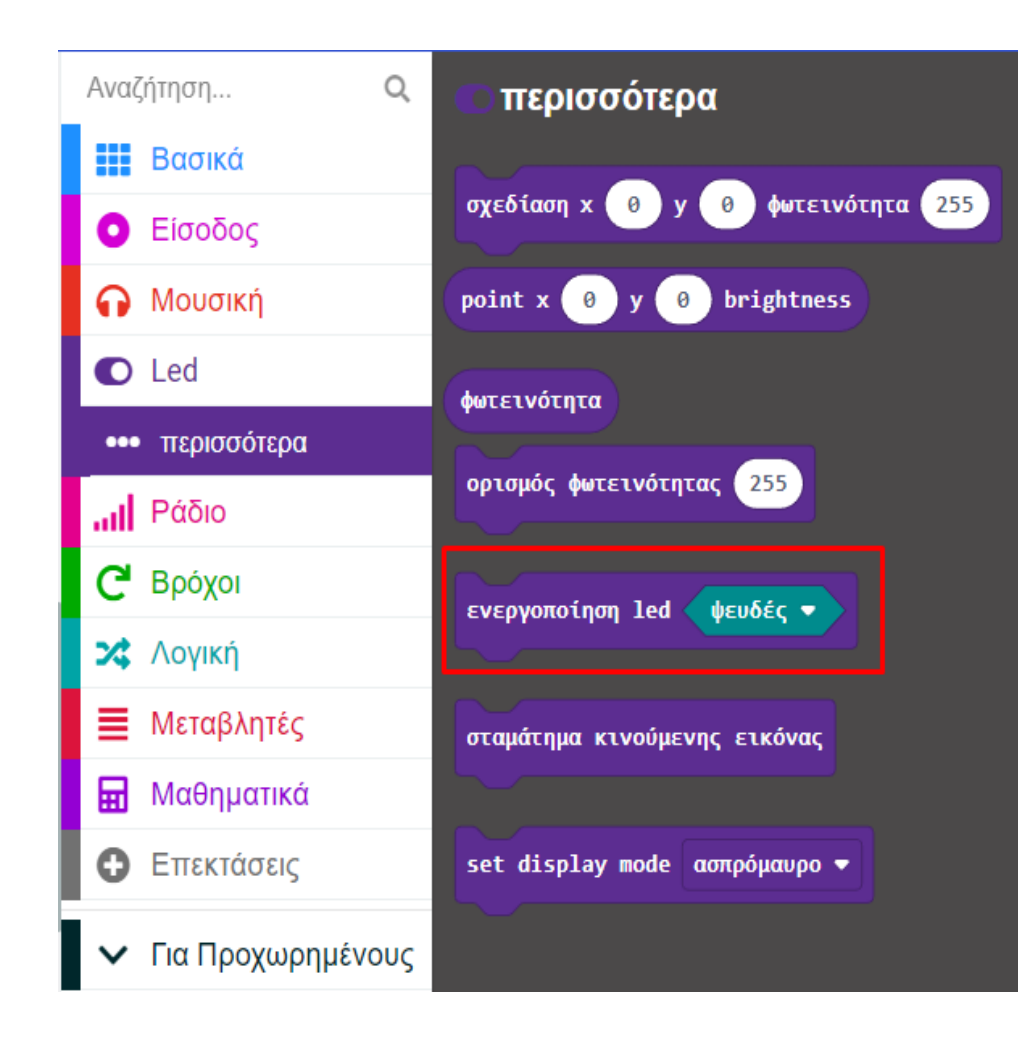

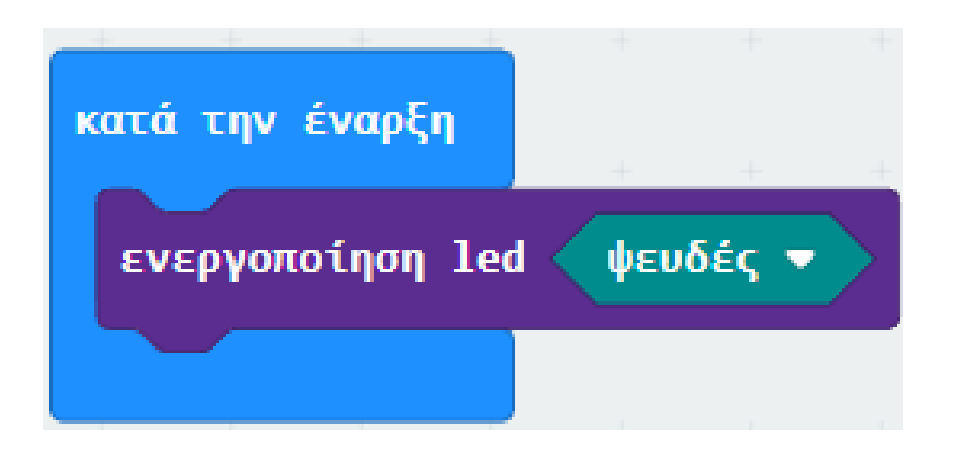

Από το Μενού «LCD1602» προσθέστε ένα μπλοκ «LCD1602 I2C address 0x27» εντός του πλακιδίου «κατά την έναρξη».

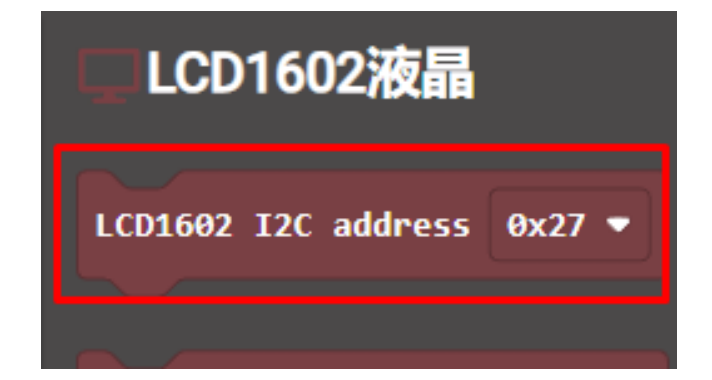

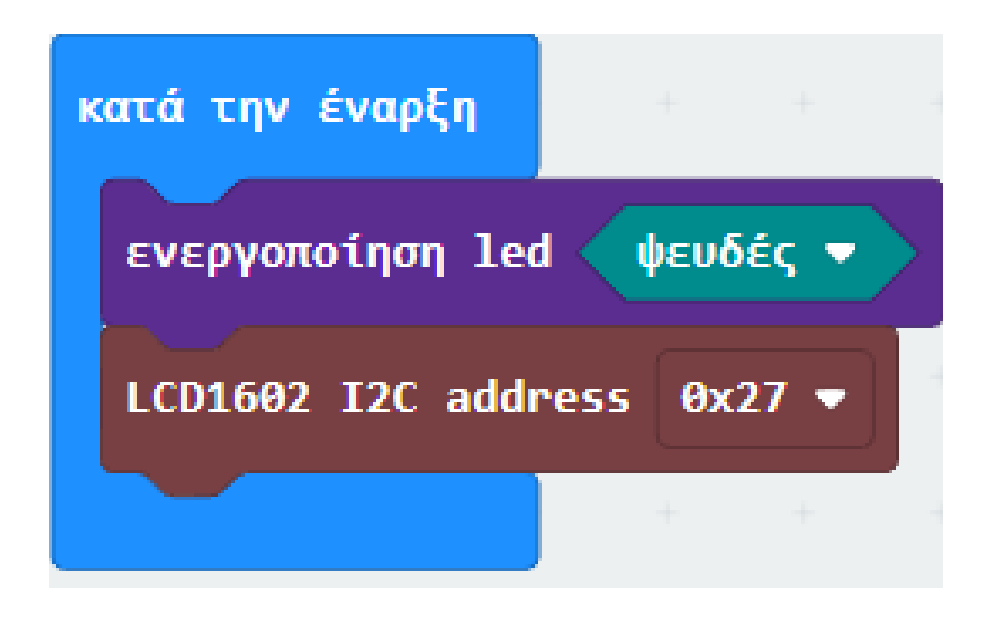

Από το Μενού «LCD1602» προσθέστε την εντολή «LCD Clear».

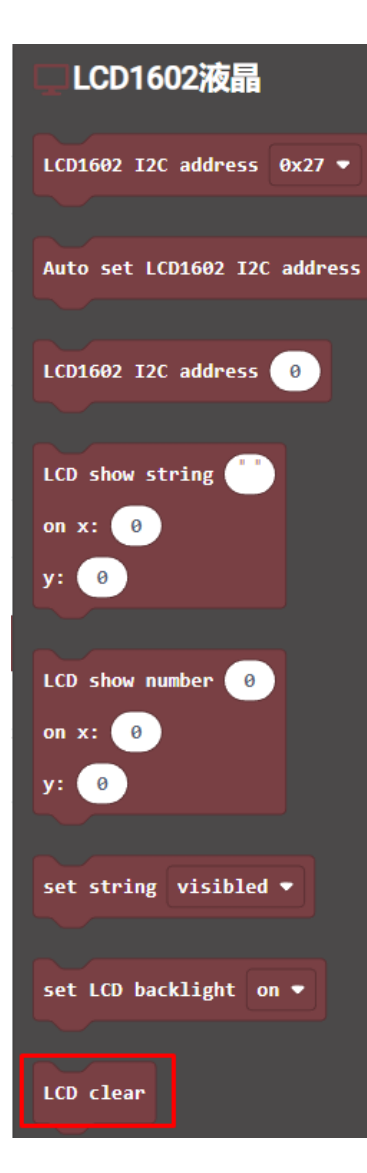

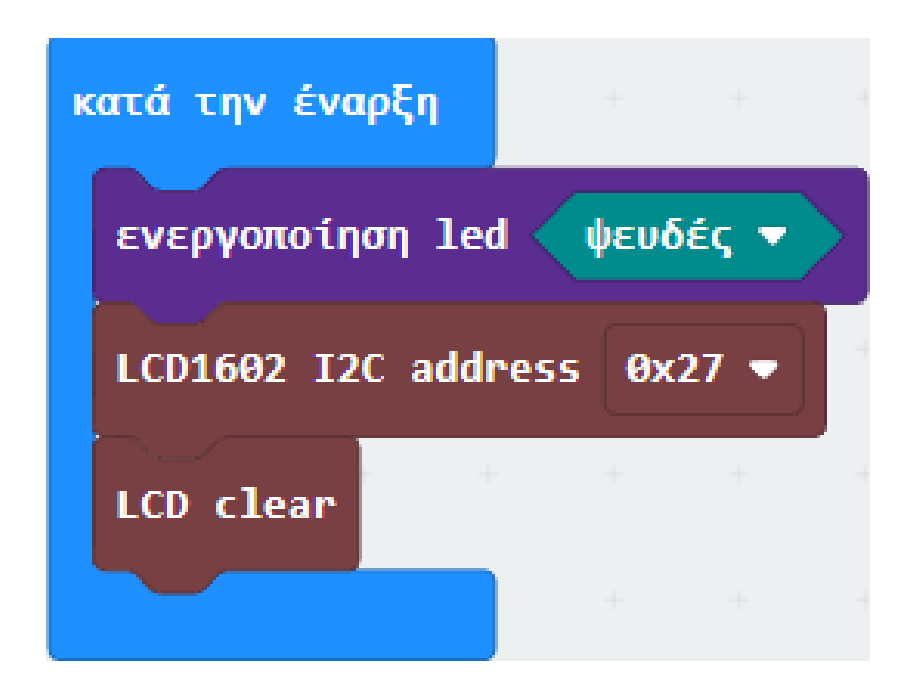

Από το Μενού «**Σειριακή**» προσθέστε την εντολή «**σειριακή εγγραφή τιμής "x" = 0**». Ορίστε την αριστερή τιμή της ως "**voice"**.

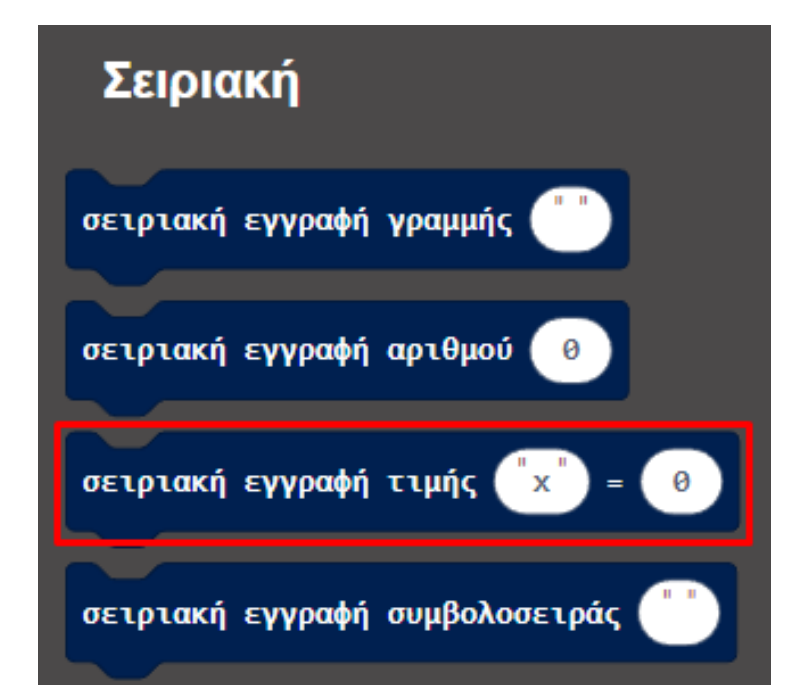

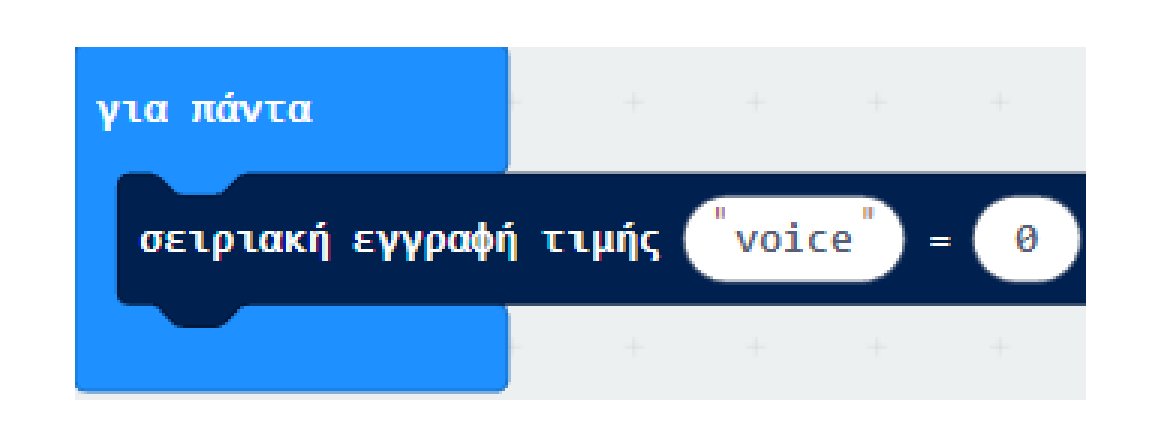

Από το Μενού «**Ακροδέκτες**» προσθέστε μια «**αναλογική ανάγνωση ακροδέκτης P0**» και ορίστε την ως τη δεξιά τιμή της **σειριακής εγγραφής**.

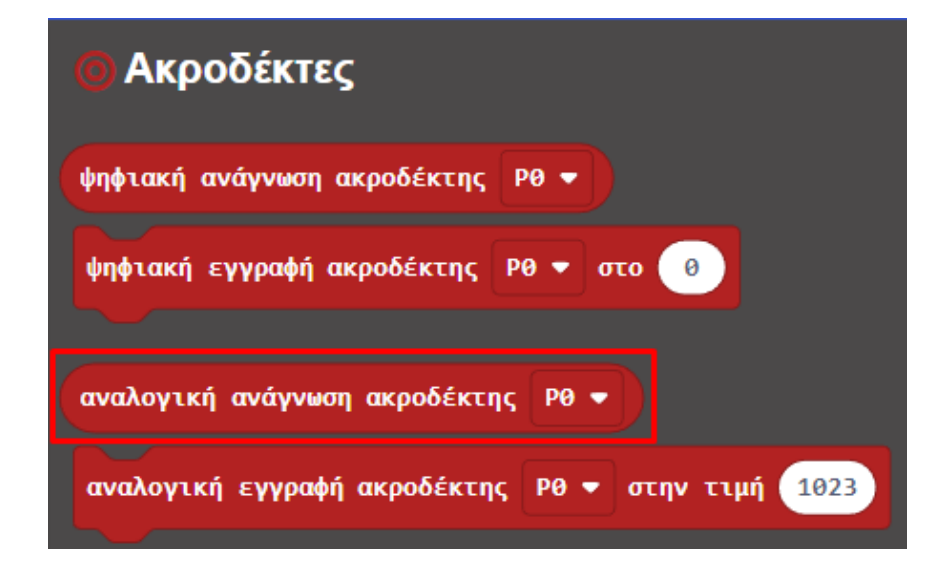

| γ | ια πάντα         | + +       | +    | +     | +    | +       | + ·   | ÷   | +     | +      | +  | + |
|---|------------------|-----------|------|-------|------|---------|-------|-----|-------|--------|----|---|
|   | σειριακή εγγραφή | ί τιμής ( | void | :e" = | = αν | αλογική | ανάγν | աօղ | ακροί | δέκτης | PØ | • |
|   |                  | + +       | +    | +     | +    | +       | +     | ÷   | +     | +      | +  | + |

Από το Μενού «**Λογική**» προσθέστε τη συνθήκη «**εάν αληθές τότε... αλλιώς...**»

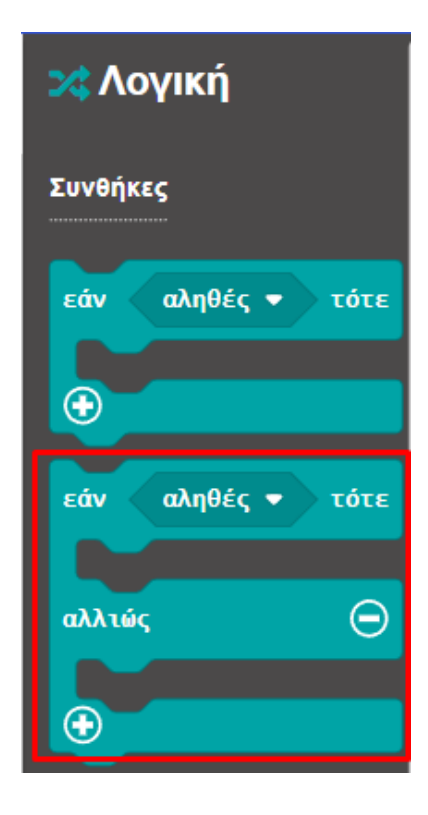

| για πάντα        | · +       |      |      |    |         |      |       |      |        |    |   |
|------------------|-----------|------|------|----|---------|------|-------|------|--------|----|---|
| σειριακή εγγραφι | ή τιμής ( | voic | e" = | av | αλογική | ανάγ | γνωση | ακρο | δέκτης | PØ | • |
| εάν αληθές 🔻     | τότε      | +    | +    | +  | +       | +    | +     | +    | +      | +  | + |
|                  | ÷         |      |      |    |         |      |       |      |        |    |   |
| αλλιώς           | Θ         |      |      |    |         |      |       |      |        |    |   |
| $\odot$          |           |      |      |    |         |      |       |      |        |    |   |
|                  | · +       |      |      |    |         |      |       |      |        |    |   |

Από το Μενού «**Λογική**» προσθέστε μια σύγκριση «**0 < 0**». Αλλάξτε το πρόσημο σε **>** και ορίστε τη δεξιά τιμή σε **100**. Ορίστε τη **σύγκριση** ως την τιμή της συνθήκης.

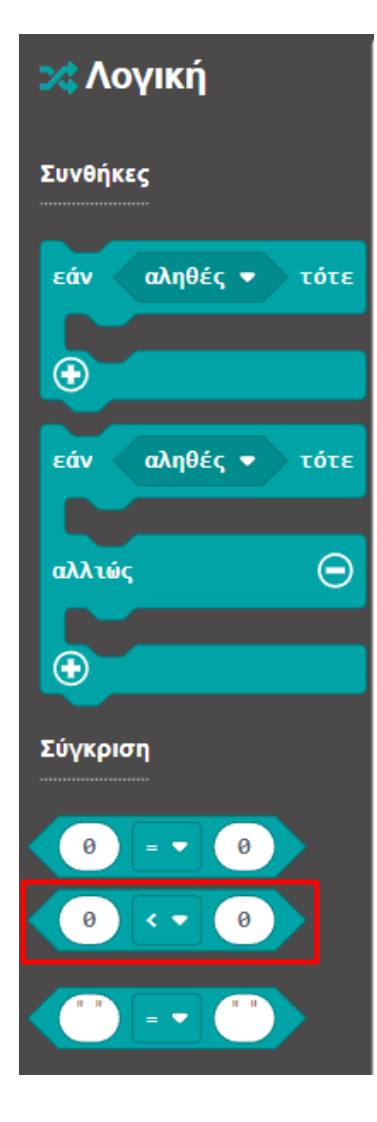

| για πάντα        |         |        |      |                |      |      |      |        |    |   |
|------------------|---------|--------|------|----------------|------|------|------|--------|----|---|
| σειριακή εγγραφή | ί τιμής | voice" | = av | <b>αλογική</b> | ανάγ | νωση | ακρο | δέκτης | РØ | • |
| εάν 🛛 🕘 🕨        | 100     | τότε   | +    | +              | +    | +    | +    | +      | +  | + |
|                  | + +     | + +    | +    |                |      |      |      |        |    |   |
| αλλιώς           |         | Θ      | +    |                |      |      |      |        |    |   |
| $\odot$          |         |        | +    |                |      |      |      |        |    |   |
|                  | + +     | + +    |      |                |      |      |      |        |    |   |

Από το Μενού «**Ακροδέκτες**» προσθέστε την εντολή «**αναλογική ανάγνωση ακροδέκτη P0**» και ορίστε την ως την αριστερή τιμή της σύγκρισης.

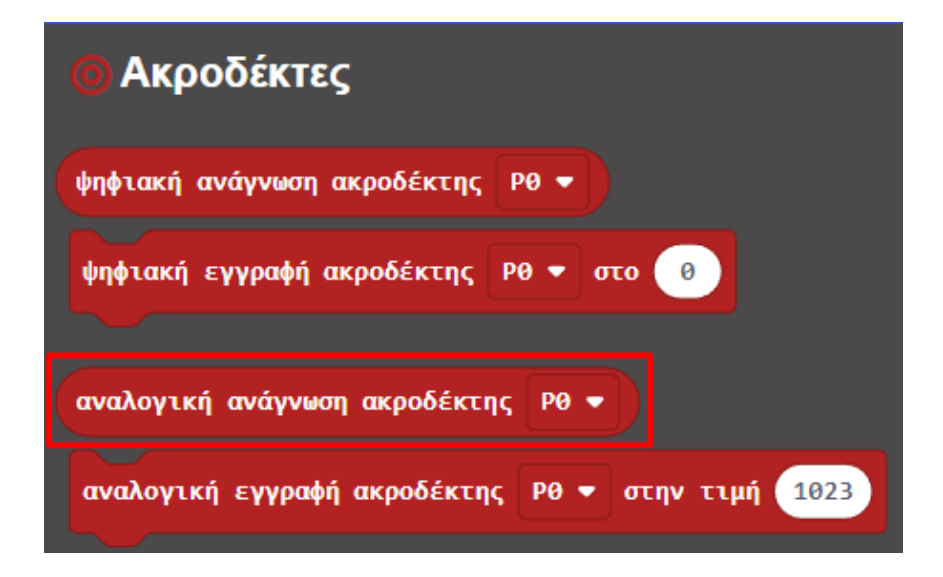

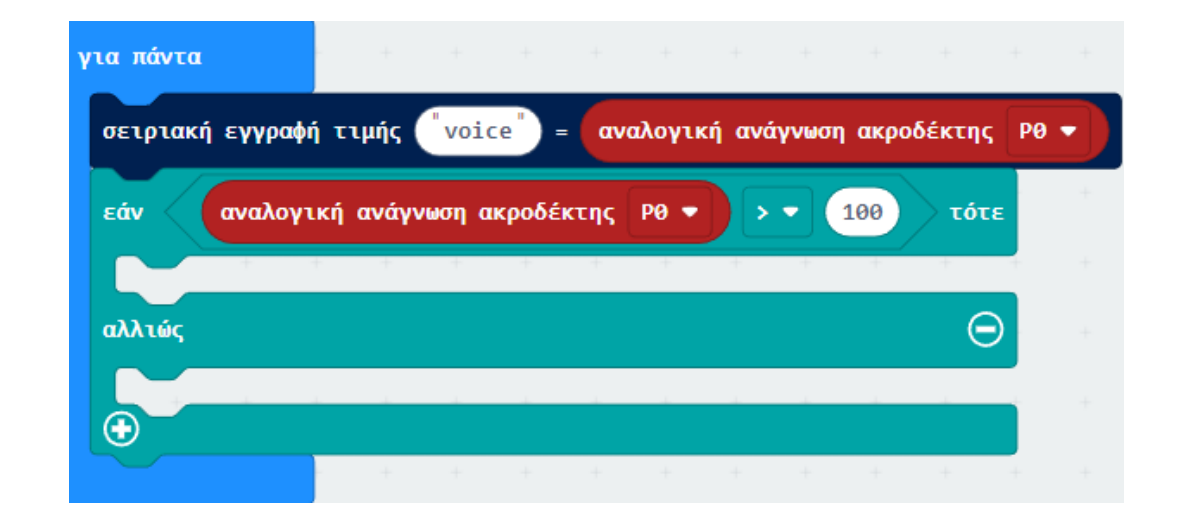

Από το Μενού «LCD1602» προσθέστε ένα μπλοκ «set string visibled».

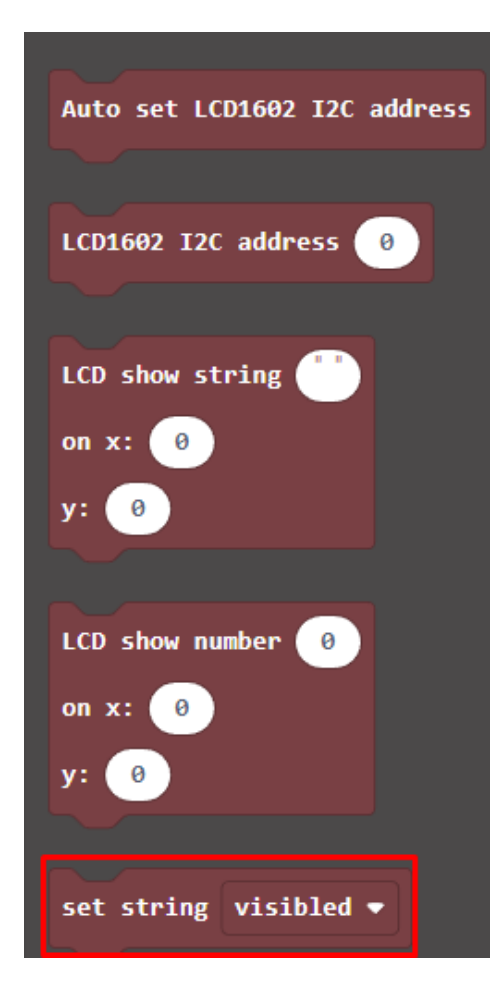

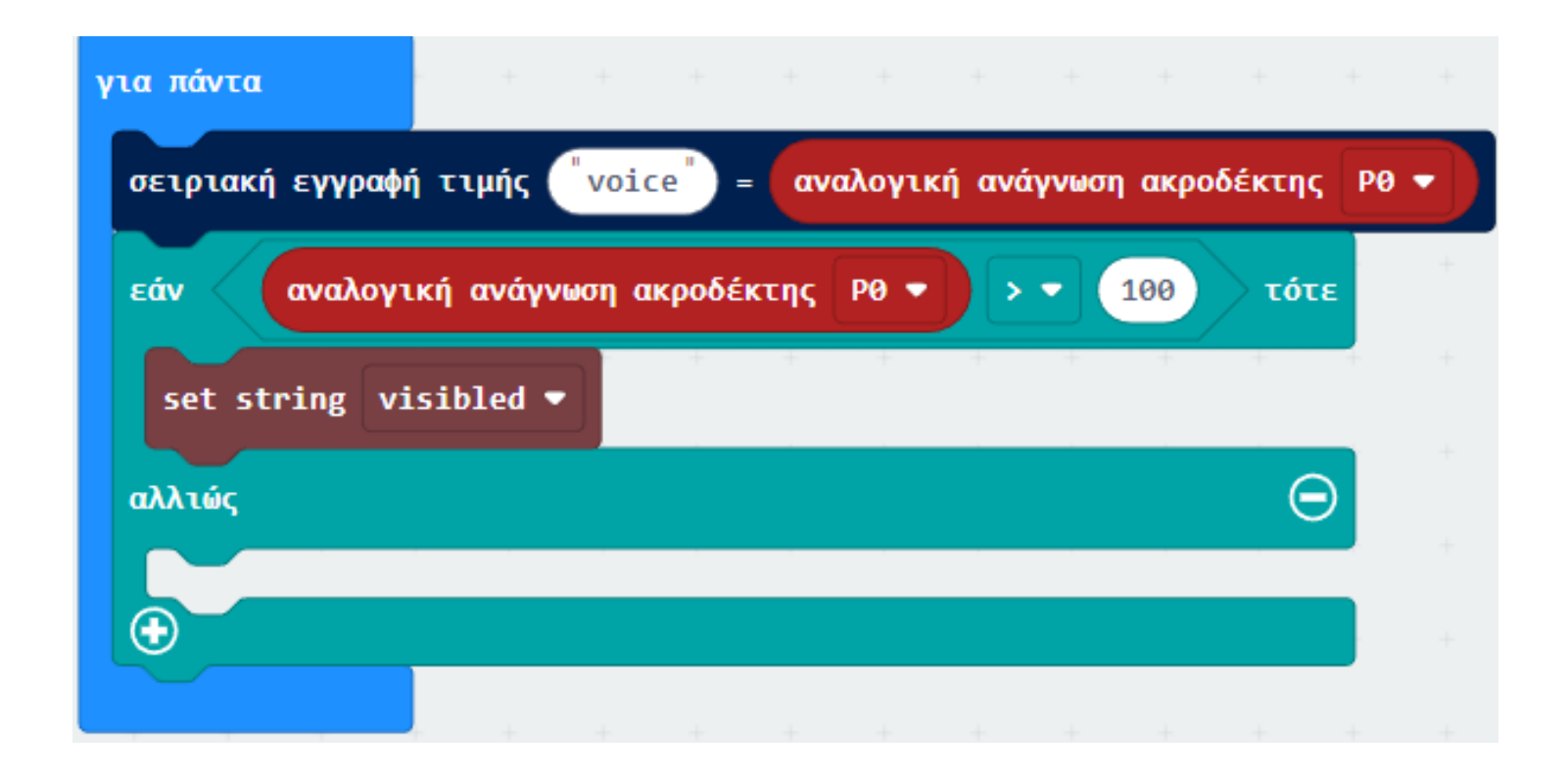

Από το Μενού «LCD1602» προσθέστε ένα μπλοκ «set LCD backlight on».

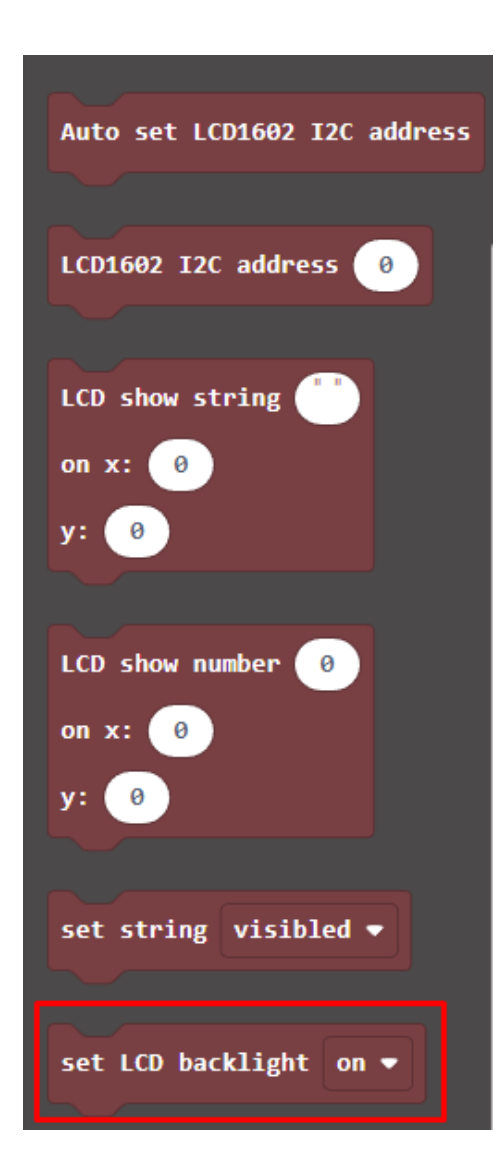

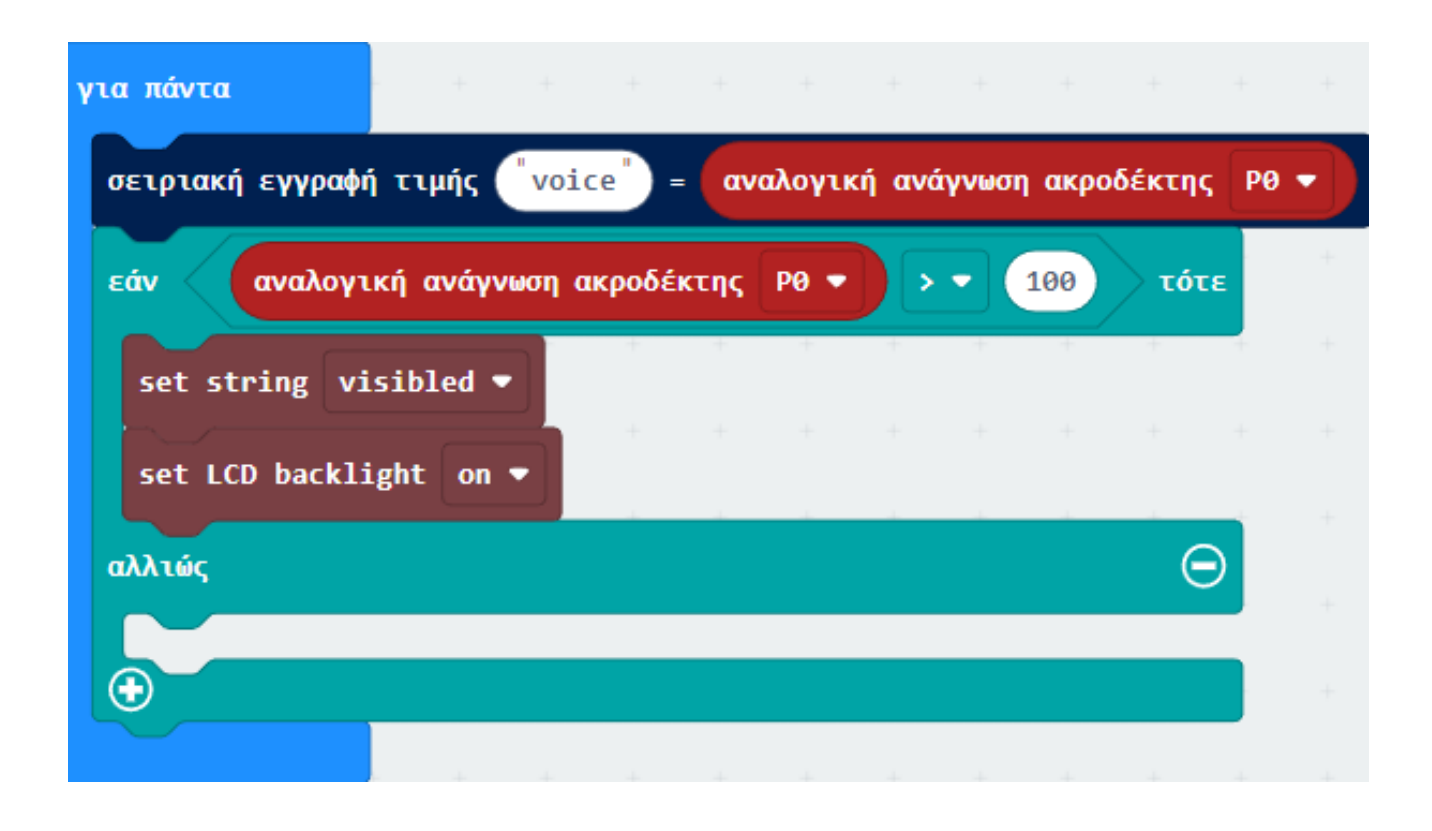

Επόμενο >

#### Από το Μενού «LCD1602» προσθέστε ένα μπλοκ «LCD show string "" on x:"" y:""». Ορίστε το string ως Activated.

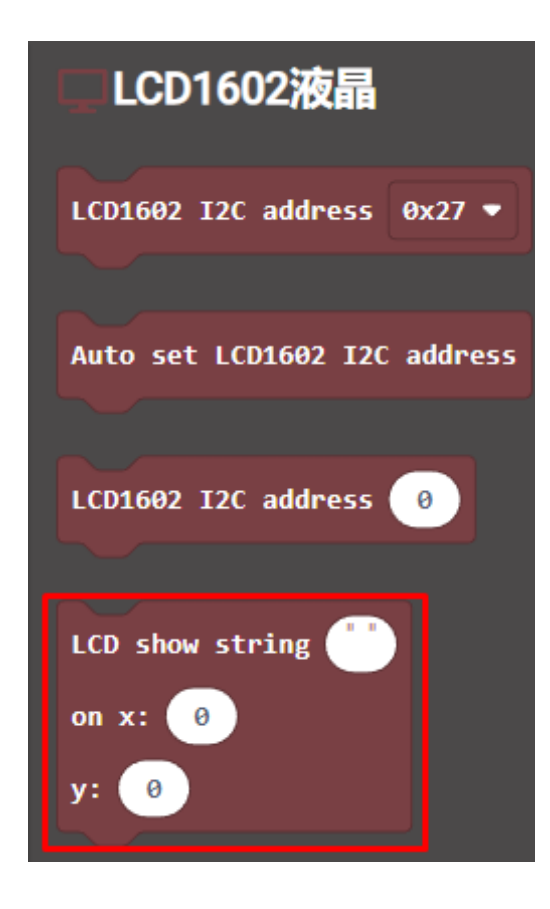

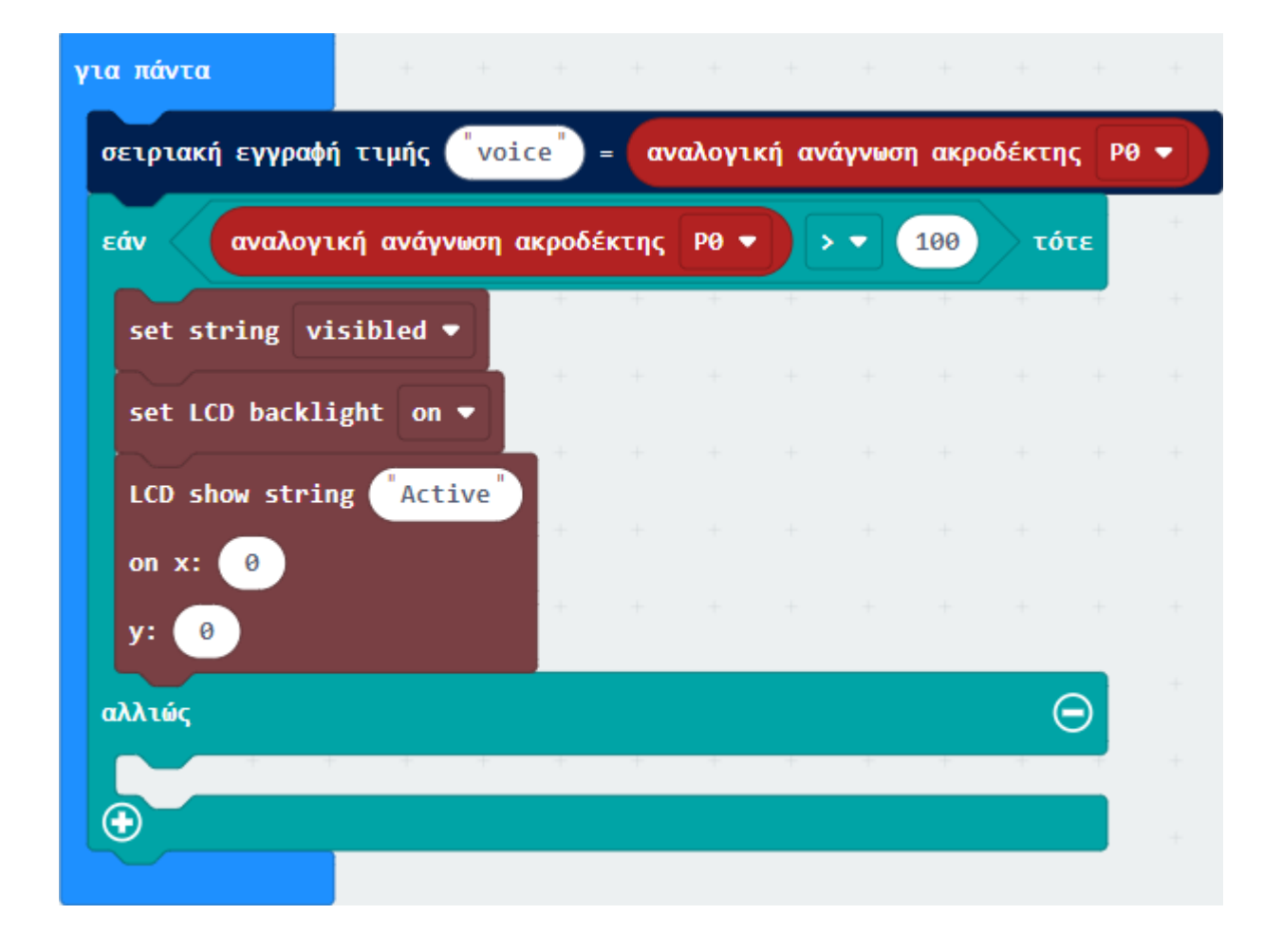

Από το Μενού «**Βασικά**» προσθέστε μια εντολή «**Παύση**» και ορίστε την τιμή της σε **5000**.

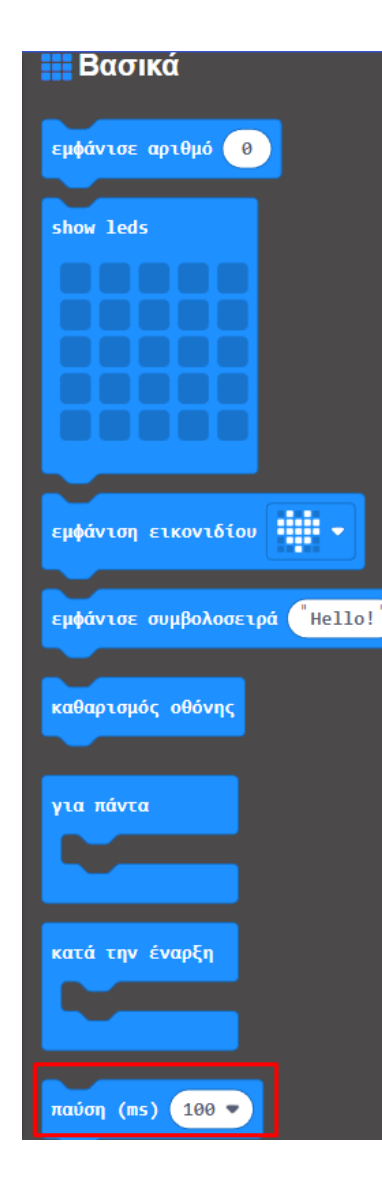

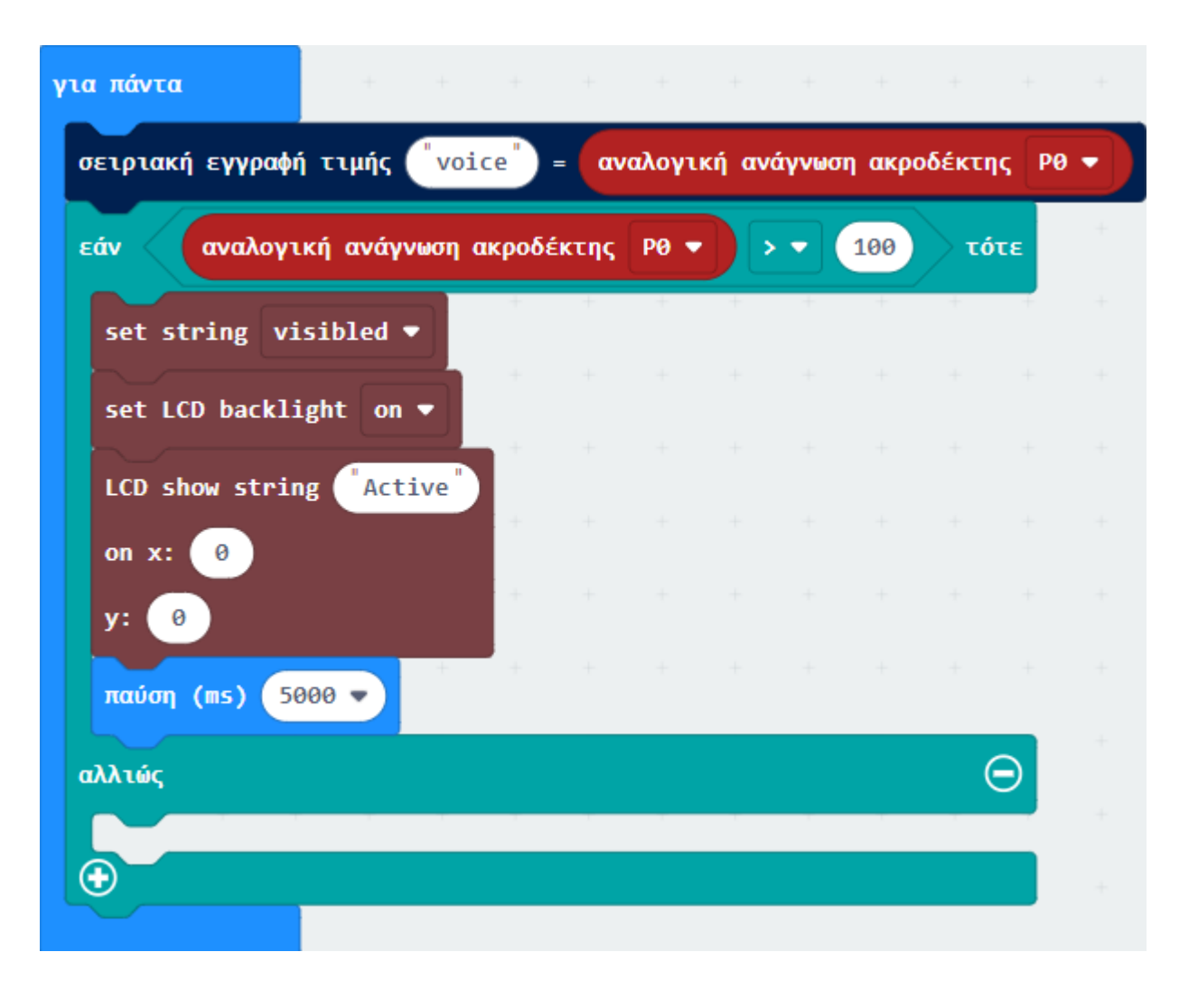

Επόμενο >

Από το Μενού «LCD1602» προσθέστε μια εντολή «LCD Clear».

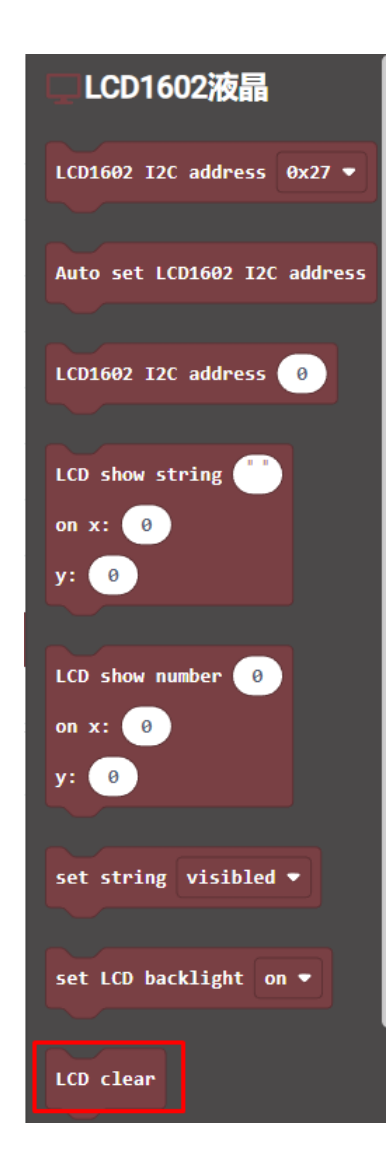

| για πάντα        | + +                            |        |      |       |       |       |        |       |      |   |
|------------------|--------------------------------|--------|------|-------|-------|-------|--------|-------|------|---|
| σειριακή εγγραφή | <b>ἡ τιμής (<sup>"</sup>νο</b> | ice"   | = αν | αλογι | κή αν | άγνωσ | η ακρο | δέκτη | ς ΡΘ | • |
| εάν αναλογι      | κή ανάγνωση                    | ακροδέ | κτης | P0 🔻  |       | •• (  | 100    | τό    | τε   | + |
| set string vi    | sibled 🔻                       | +      | +    | +     | ÷     | +     | +      | +     | +    |   |
| set LCD backli   | ight on 🔻                      |        |      |       |       |       |        |       |      |   |
| LCD show strin   | ng "Active"                    |        |      |       |       |       |        |       |      |   |
| on x: 0          |                                |        |      |       |       |       |        |       |      |   |
| y: 0             |                                |        |      |       |       |       |        |       |      |   |
| παύση (ms) 50    | 900 🗸                          |        |      |       |       |       |        |       |      |   |
| αλλιώς           |                                |        |      |       |       |       |        | (     | Э    |   |
| LCD clear        |                                |        |      |       |       |       |        |       |      |   |
|                  | + +                            | +      | +    | +     | +     | +     | +      | +     | -+-  |   |

Από το Μενού «LCD1602» προσθέστε ένα μπλοκ «set string visibled» και αλλάξτε την τιμή του σε invisible.

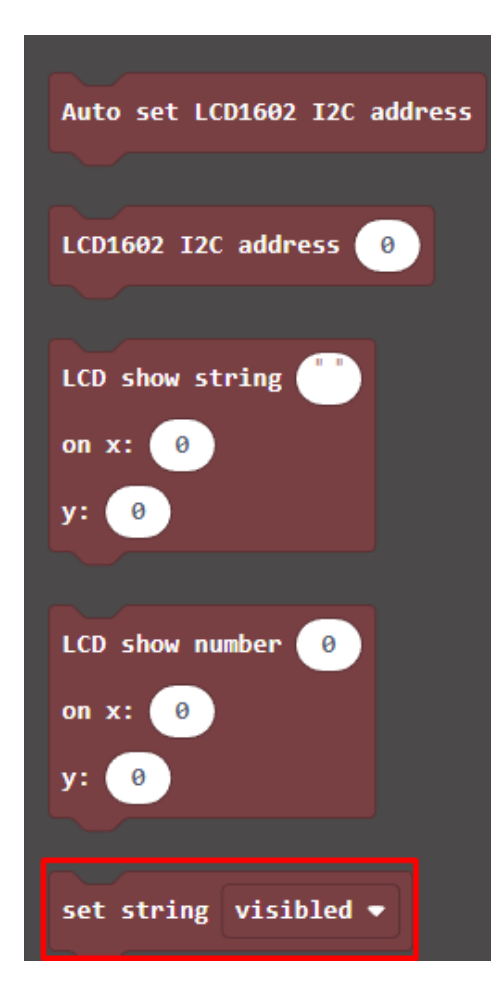

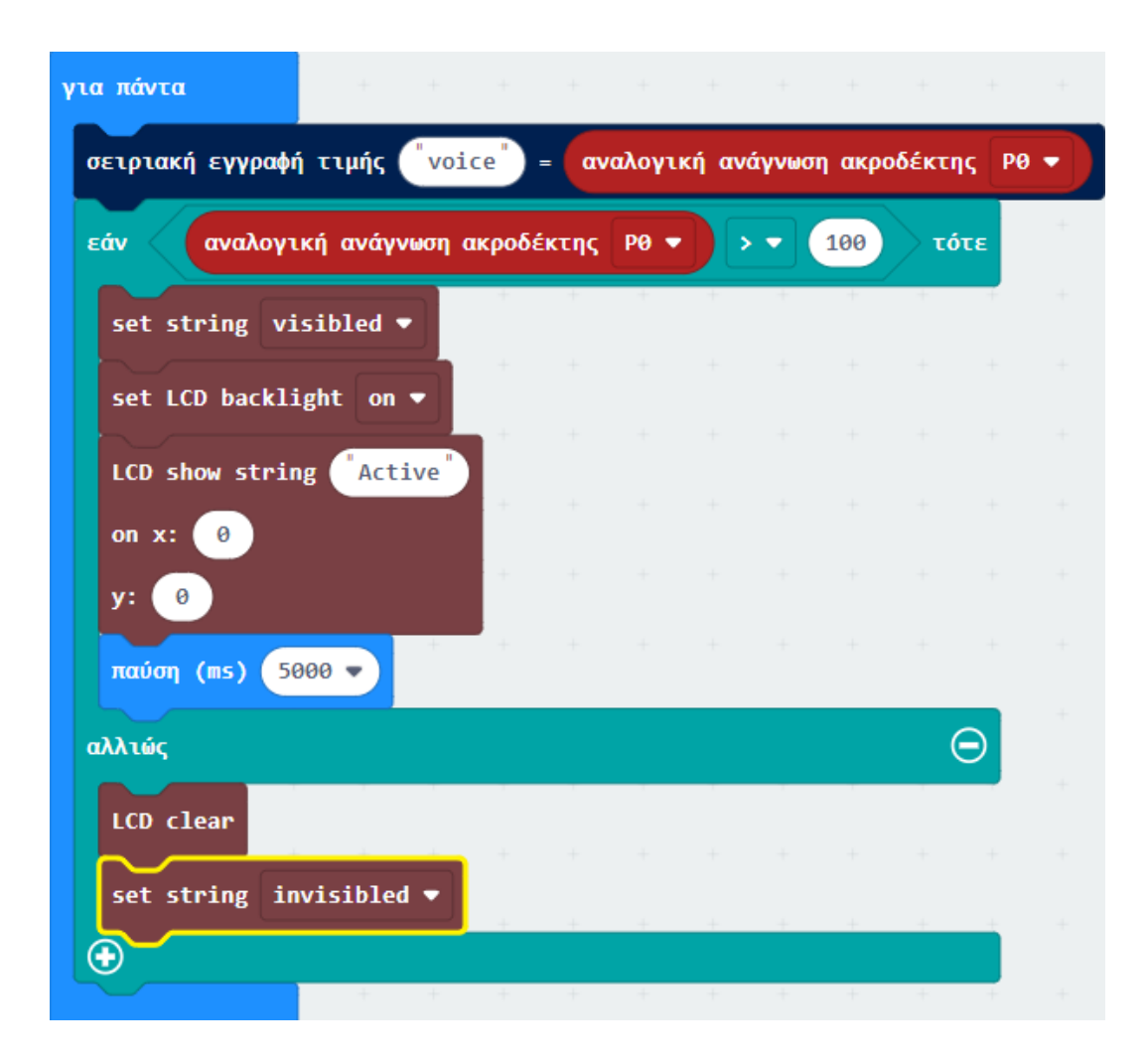

Από το Μενού «LCD1602» προσθέστε ένα μπλοκ «set LCD backlight on» και αλλάξτε την τιμή του σε off.

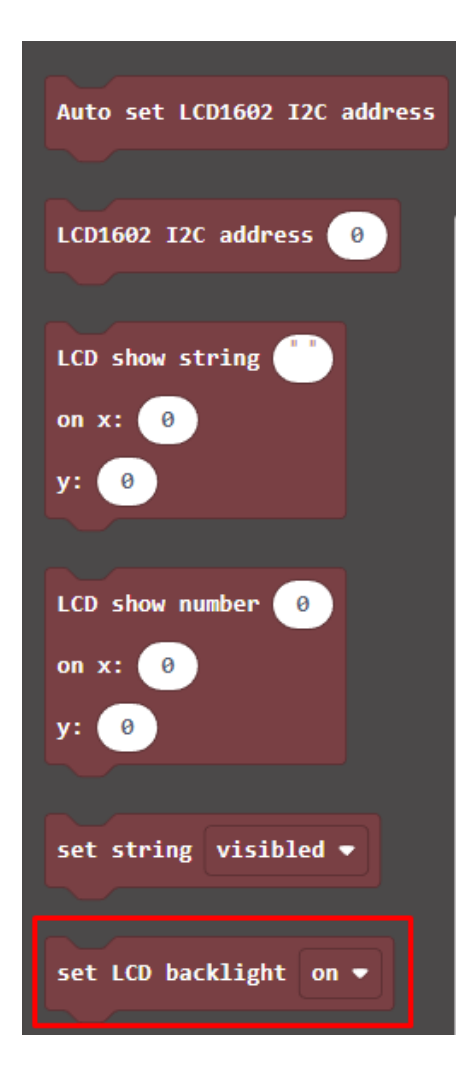

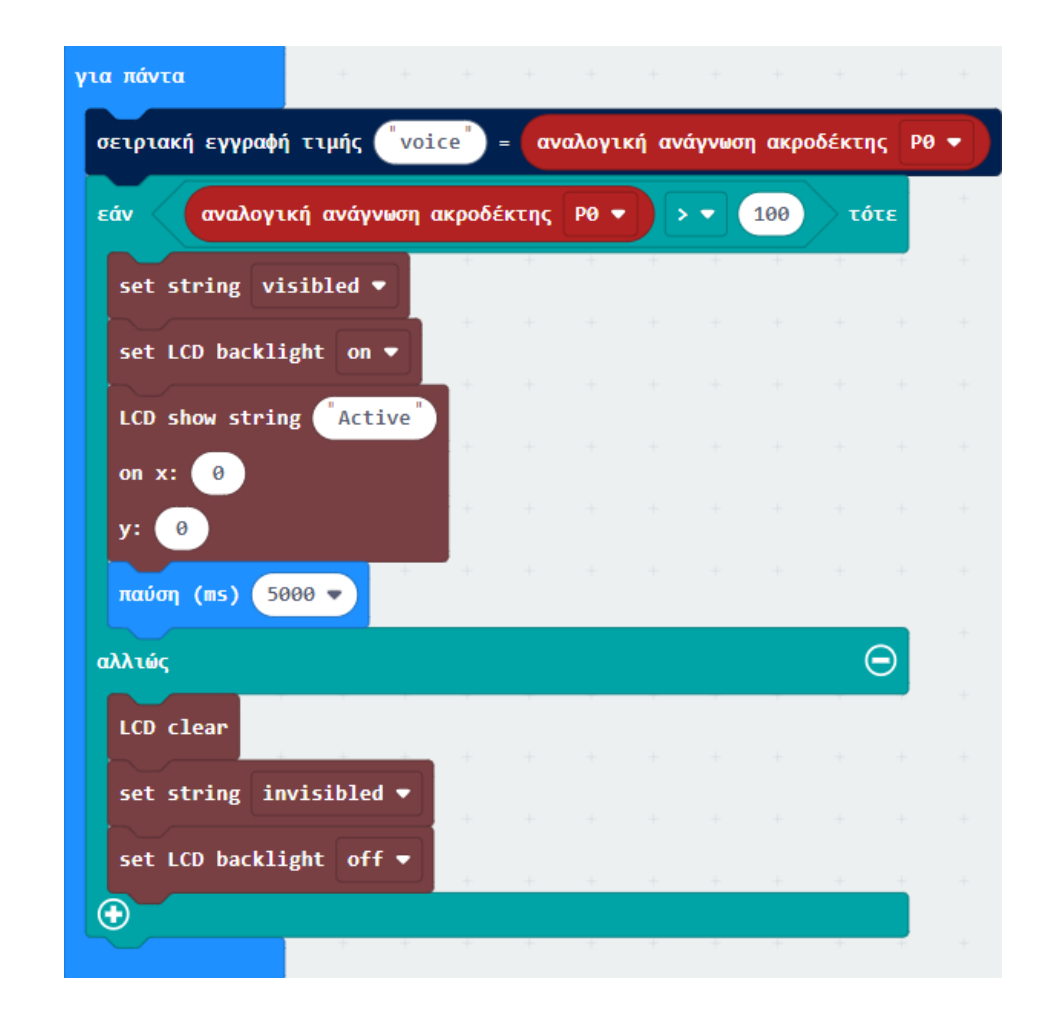

#### Τελική Μορφή Κώδικα

| την   | ν έναρ | ξη    |     |        | + | α πάντα + +                    | +       | +    | +     | +              | +     | +     | +      | ÷  |
|-------|--------|-------|-----|--------|---|--------------------------------|---------|------|-------|----------------|-------|-------|--------|----|
| εργα  | οποίησ | η led | ψε  | υδές   |   | σειριακή εγγραφή τιμής 🧤       | ice")=  | αν   | αλογι | <b>κή αν</b> ά | γνωση | ακροδ | έκτης  | PØ |
| D166  | )2 I2C | addro | ess | 0x27 🔻 |   | εάν αναλογική ανάγνωση         | ακροδέι | κτης | P0 🔻  |                | •     | 00    | ς τότα | =  |
| CD c] | lear   | +     | +   | +      |   | set string visibled ▼          | +       | +    | +     | +              | +     | +     | +      | 1  |
|       |        |       |     |        |   | set LCD backlight on ▼         | +       |      |       |                |       |       |        |    |
|       |        |       |     |        | + | LCD show string Active         |         |      |       |                |       |       |        |    |
|       |        |       |     |        |   | on x: 0                        |         |      |       |                |       |       |        |    |
|       |        |       |     |        |   | y: 0                           |         |      |       |                |       |       |        |    |
|       |        |       |     |        | + | παύση (ms) 5000 🔻              | +       |      |       |                |       |       |        |    |
|       |        |       |     |        |   | αλλιώς                         |         |      |       |                |       |       | e      |    |
|       |        |       |     |        | + | LCD clear                      |         |      |       |                |       |       |        |    |
|       |        |       |     |        | + | set string invisibled 💌        |         |      |       |                |       |       |        |    |
|       |        |       |     |        | + | set LCD backlight <u>off</u> ▼ | +       |      |       |                |       |       |        |    |
|       |        |       |     |        | + |                                |         | +    | +     | +              | +     | +     | +      | -  |
|       |        |       |     |        | + | + +                            | +       | +    | +     | ÷              | -     | +     | +      |    |

#### Αποτέλεσμα

Φορτώστε τον κώδικα με επιτυχία. Κάντε έναν δυνατό θόρυβο (παλαμάκια ή φύσημα του αισθητήρα) και παρατηρείστε την οθόνη LCD να ενεργοποιείται.